# Verwendung des Einladungscodes

### Wofür wird der Einladungscode benötigt?

Der Einladungscode wird nur dann benötigt, wenn

- Ihr Unternehmen zu einem nicht öffentlichen Verfahren eingeladen wird UND
- das Unternehmen noch nicht im Bieterportal registriert ist.

Der Einladungscode verbindet ein neues Benutzerkonto mit einem Verfahren. Sobald diese Verbindung durch das einmalige Eingeben des Einladungscodes hergestellt ist, wird der Einladungscode nicht mehr benötigt. Wenn ein bereits registriertes Unternehmen eingeladen wird, wird ebenfalls kein Einladungscode benötigt. Ein bereits registriertes Unternehmen wird direkt zum Verfahren eingeladen.

So sieht eine Einladung mit Einladungscode für ein noch nicht registriertes Unternehmen aus:

| Aufforderung zur Angebotsabgabe für die Vergabe 23TEX01843<br>der Deutschen Bahn                                                                                                    |           |  |  |
|----------------------------------------------------------------------------------------------------|-----------|--|--|
| Sehr geehrte Damen, sehr geehrte Herren,                                                                                                    |           |  |  |
| wir bitten Sie, bis zum 08.09.2023 um 10.00.00 ein verbindliches Angebot in deutscher Sprache, sofern nicht abweichend in den Vergabeunterlagen bestimmt, über die nachfolgend beschriebenen Leistungen einzureichen.                                                                                                    |           |  |  |
| Projektrummer: 23TD01943<br>Projektrummer: Test Bieterregistrierung<br>Beckrebung: Test Bieterregistrierung<br>Frist zur Stellung von Fragen: 650,2023 1000                                                                                                    |           |  |  |
| Kontaktstelle: Alterellung Deutsche Bahn AG<br>Dungesystem;<br>Name<br>Telefon:                                                                                                    |           |  |  |
| Einscheiten zur Vergabe finden Sie auf der Bekanntmichungspictiform der Destuchen Bahn AG unter <u>wenn deutschebehn com fleieterontal</u> . Um Zugung au den Vergabeuntenlagen zu erhalten oder an dem Verfahren teilaunehmen, benötigen Sie einen Online-<br>Bekanntmachungspictiform. Wir haben festgestellt, dass Sie auf diesem Portal bioher keinen Online-Zugung haben, oder konnten Sie dort nicht finden.<br>Bitte registrioren Sie sich auf dem Online-Portal <u>wenn deutschebehn com fleietungstrati</u> . Geben Sie im Registrierungsformular den Einladungscode in der entsprochenden Zeile ein <sup>d</sup> her Einladungscode für diese Ausschreibung lautet: <b>EVA130332714</b> | ugang zur |  |  |

Abbildung 1 - Einladung zu einem Verfahren mit einem Einladungscode

Die Verwendung des Einladungscodes bei der Registrierung

Wenn Sie eine solche Einladung erhalten haben, gehen Sie bitte wie folgt vor.

Registrieren Sie das Unternehmen. Öffnen Sie dazu die Bieterportal-Seite.

Klicken Sie oben rechts auf NICHT ANGEMELDET und dann auf REGISTRIEREN:

| DB                                                                                                    |                                                                                         |                                           | - |
|----------------------------------------------------------------------------------------------------|-----------------------------------------------------------------------------------------|-------------------------------------------|---|
| VERGABEN FAQ ZUSCHLAGSBEKANNTMACHUNGEN VORINFORMATIONEN                                                                                               |                                                                                         |                                           | _ |
| Hinweis                                                                                                    | Hinweise                                                                                |                                           |   |
| Sie befinden sich auf der Schulungsumgebung.<br>Öffentliche Ausschreibungen finden Sie auf der Produktivumgebung:<br>https://bieterportal.noncd.db.de | Erläuterungen zur Bedienung de<br>Sie im Infobereich unter FAQ, Su<br>finden Sie unten. | r Anwendung finden<br>pport-Informationen |   |

Abbildung 2 - Zugriff auf das Registrierungsformular

| BIETERASSISTENT | <b>O</b> NICHT ANGEMELD | et 💻 |
|-----------------|-------------------------|------|
|                 |                         |      |
|                 |                         |      |

Abbildung 3 - Schaltfläche REGISTRIEREN

Es wird die erste Seite des Registrierungsformulars angezeigt. Füllen Sie alle Seiten des Formulars aus. Mit Klick auf "Weiter" kommen Sie zur nächsten Seite des Registrierungsformulars.

Auf der zweiten Seite des Formulars müssen Sie den Einladungscode aus der Einladung angeben, sofern Sie einen solchen Code erhalten haben.

| 1 Adressdaten                           | 2 Logindaten                     | 3 Erklärung                       | Registrierung abschließer |
|-----------------------------------------|----------------------------------|-----------------------------------|---------------------------|
| Firmenlogin *<br>TCC                    |                                  | Benutzerlogin *<br>MickyMouse     |                           |
|                                         | 3 / 50                           |                                   | 10 / 5                    |
| Vorname *                               |                                  | Nachname *                        |                           |
| Micky                                   |                                  | Mouse                             |                           |
|                                         | 5 / 50                           |                                   | 5 / 5                     |
| E-Mail *                                |                                  | Geben Sie die E-Mail erneut ein * |                           |
| m.mouse@tcc.com                         |                                  | m.mouse@tcc.com                   |                           |
|                                         | 15 / 255                         |                                   | 15 / 25                   |
| Passwort *                              |                                  | Passwort erneut eingeben *        |                           |
|                                         |                                  | •••••                             |                           |
| Einladungscode<br>EVA130332714          | 18 / 50                          |                                   | 18 / 5                    |
| Ich habe die <u>Datenschutzbestimmu</u> | ngen gelesen und bestätige diese | 3*                                |                           |
| Ich habe die Nutzungsbedingungen        | aelesen und stimme diesen zu *   |                                   |                           |

Abbildung 4 - Einladungscode im Registrierungsformular eintragen

Auf der Zusammenfassungsseite schicken Sie die Registrierung mit Klick auf "Registrieren" ab. Wenn noch Daten fehlen, ist die Schaltfläche nicht aktiv. Prüfen Sie alle Angaben auf Vollständigkeit und Korrektheit und achten Sie auf Warnmeldungen, wenn Daten fehlen oder fehlerhaft sind.

Sobald Sie die Registrierung abgeschickt haben, erhalten Sie eine automatische E-Mail vom Bieterportal. Klicken Sie den Link in der E-Mail, um Ihre E-Mail-Adresse zu bestätigen. Der Link ist nicht unbegrenzt gültig. Ohne Bestätigung wird Ihre Registrierung nicht bearbeitet und nach kurzer Zeit gelöscht.

| Bitte Registrierung bestätigen                                                                                                    |                                      |                                       |                                 |         |
|----------------------------------------------------------------------------------------------------|--------------------------------------|---------------------------------------|---------------------------------|---------|
| eVergabe Testmailbox                                                                                                    | ← Antworten                          | ℅ Allen antworten                     | $\rightarrow$ Weiterleiten      |         |
| An market and the second second secon |                                      |                                       | Mi 09.08.202                    | 3 15:29 |
| For the English version please scroll down.                                                                                                    |                                      |                                       |                                 |         |
| BITTE REGISTRIERUNG BESTÄTIGEN                                                                                                    | 09.0                                 | 8.2023 15:29:22                       |                                 |         |
|                                                                                                    |                                      |                                       |                                 |         |
| Sehr geehrte(*)                                                                                                    |                                      |                                       |                                 |         |
| vielen Dank für Ihre Registrierung auf unserem Bieterportal.                                                                                                    |                                      |                                       |                                 |         |
| Bevor wir Ihren Antrag weiterbearbeiten kömen, mössen Sie noch Ihre Registrierung bestätigen.                                                                                                    |                                      |                                       |                                 |         |
| Klicken Sie dazu auf folgenden Link: Kegistrierung bestatigen                                                                                                    |                                      |                                       |                                 |         |
| Hinweis: Nach Bestätigen des Links werden Ihre Daten zusätzlich durch unser Lieferantenmanagement geprüfe<br>Abschluss der Prüfung erhalten Sie eine weitere Mail mit der Freigabe Ihres Accounts oder ggf. eine Ablehnung                                                                                                    | . Das kann bis<br>3, falls bereits ( | zu zwei Arbeitst<br>ein Account Ihres | age dauern. Na<br>s Unternehmen | s       |
| besteht oder Ihre Angaben unvollständig sind.                                                                                                    |                                      |                                       |                                 |         |
| Der obenstehende Link ist 7 Tage gültig. Danach werden Ihre Registrierungsdaten gelöscht und Sie müssen sich                                                                                                    | erneut registi                       | ieren!                                |                                 |         |

Abbildung 5 – Bestätigungslink

Nach Klick auf den Link wird die Bieterportalseite geöffnet und eine Erfolgsmeldung angezeigt, wenn die Bestätigung erfolgreich war.

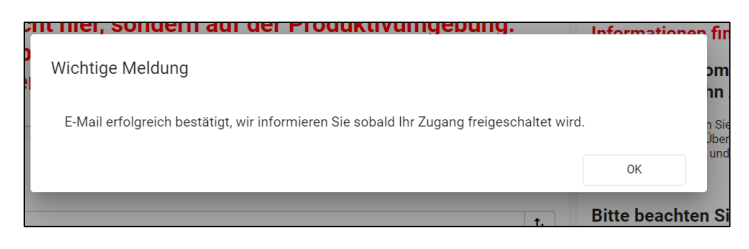

Abbildung 6 - Erfolgreiche Bestätigung der E-Mail-Adresse

Falls Sie diese E-Mail nicht erhalten haben, prüfen Sie bitte, ob Ihr Postfach Mails empfangen kann, und prüfen Sie auch den Junk-Mail-Ordner. Möglicherweise haben Sie bei der Registrierung keine korrekte E-Mail-Adresse angegeben. In diesem Fall müssen Sie die Registrierung wiederholen.

Wenn Sie die Registrierung bzw. Ihre E-Mail-Adresse durch Klick auf den Link bestätigt haben, wird die Registrierung vom Team "Lieferantenstammdaten-Einkauf" geprüft und entweder freigegeben oder abgelehnt. Sie erhalten eine entsprechende Information per E-Mail. Bitte beachten Sie, dass die Überprüfung bis zu drei Werktage dauern kann. Bei Rückfragen wenden Sie sich bitte an die E-Mail-Adresse, die auf der Bieterportal-Seite angegeben ist.

| For the English version please scroll down.          |                       |                     |
|------------------------------------------------------|-----------------------|---------------------|
| FREISCHALTUNG IHRER REG                              | ISTRIERUNG            | 09.08.2023 15:40:20 |
|                                                      |                       |                     |
| Sehr geehrte(*) Micky Mouse,                         |                       |                     |
| vielen Dank für Ihre Registrierung auf unserer Auss  | chreibungs-Plattform. |                     |
| Ihr Zugang wurde freigeschaltet und ist ab sofort nu | ıtzbar.               |                     |
| Ihre Registrierungsdaten finden Sie nachfolgend au   | fgeführt.             |                     |
|                                                      |                       |                     |
| IHRE LOGINDATEN                                      |                       |                     |
| Firmenlogin                                          | TCC                   |                     |
| Benutzerlogin                                        | MickyMouse            |                     |
| Bieterportal                                         | https://bieterporb.de |                     |
|                                                      |                       |                     |
|                                                      |                       |                     |
| UNTERNEHMENSDATEN                                    |                       |                     |
| Firma                                                | The Catering Company  |                     |
| Name                                                 | Micky Mouse           |                     |
| Adresse                                              | Platanenallee 23      |                     |
| T 1                                                  | 93839 Hintertupfingen |                     |
| Land                                                 | Deutschland           |                     |

Abbildung 7 - E-Mail mit Information zur Freischaltung des Benutzerkontos

Nach der Freischaltung können Sie sich im System anmelden und auf das Verfahren zugreifen. Klicken Sie auf der Bieterportal-Seite auf NICHT ANGEMELDET und dann auf LOGIN:

| DB                                                                                                    |                                                                                                    |
|----------------------------------------------------------------------------------------------------|----------------------------------------------------------------------------------------------------|
| VERGABEN FAQ ZUSCHLAGSBEKANNTMACHUNGEN VORINFORMATIONEN                                                                                               |                                                                                                    |
| Hinweis                                                                                                    | Hinweise                                                                                                    |
| Sie befinden sich auf der Schulungsumgebung.<br>Öffentliche Ausschreibungen finden Sie auf der Produktivumgebung:<br>https://bieterportal.noncd.db.de | Erläuterungen zur Bedienung der Anwendung finden<br>Sie im Infobereich unter FAQ, Support-Informationen<br>finden Sie unten. |

Abbildung 8 - Zugriff auf die Anmeldemaske

| BIETERASSISTENT | NICHT ANGEMELDET | -        |
|-----------------|------------------|----------|
|                 |                  | <b>^</b> |
|                 |                  | - 1      |

Abbildung 9 - Schaltfläche LOGIN

Nach der Anmeldung müssen Sie die Allgemeinen Nutzungsbedingungen durchlesen und bestätigen. Danach können Sie im Bieterassistenten auf das Verfahren zugreifen.

Weitere Informationen sowie eine Anleitung zur Bearbeitung von Teilnahmeanträgen und Angeboten finden Sie auf der FAQ-Seite des Bieterportals.

# Die Verwendung des Einladungscodes bei der Anmeldung im Bieterportal nach Freischaltung des Benutzerkontos

Die folgenden Schritte sind nur notwendig, falls Sie bei der Registrierung vergessen haben, den Einladungscode einzutragen.

Sie können den Einladungscode auch noch nach der Freischaltung Ihres Kontos bei der Anmeldung im Bieterportal angeben, um die Verbindung zwischen Ihrem neuen Nutzerkonto und dem Verfahren herzustellen.

Wenn Sie den Code weder bei der Registrierung noch bei der Anmeldung im Bieterportal eingeben, können Sie zwar den Bieterassistenten öffnen, jedoch nicht das Verfahren finden, zu dem Sie eingeladen wurden.

So gehen Sie vor, um den Einladungscode bei der Anmeldung einzugeben:

Öffnen Sie die Bieterportalseite. Klicken Sie oben rechts auf EINLADUNGSCODE:

|  | NICHT ANGEMELDET | -        |
|--|------------------|----------|
|  |                  | <b>^</b> |

Abbildung 10 - Zugriff auf die Anmeldemaske für Einladungscode

Geben Sie die Login-Daten, die Sie bei der Registrierung selbst festgelegt haben, in die Anmeldemaske ein und klicken Sie auf LOGIN.

| Ben      | nutzerlogin X                 |
|----------|-------------------------------|
| Ē        | Firmenlogin *<br>TCC          |
| <b>.</b> | Benutzerlogin *<br>MickyMouse |
| A        | Passwort *                    |
|          |                               |
|          | LOGIN                         |
|          | NEU HIER? + REGISTRIEREN      |
|          | PASSWORT VERGESSEN?           |

Abbildung 11 – Anmeldemaske

Es wird ein weiteres Fenster angezeigt, in dem Sie den Einladungscode aus der Einladung eingeben können.

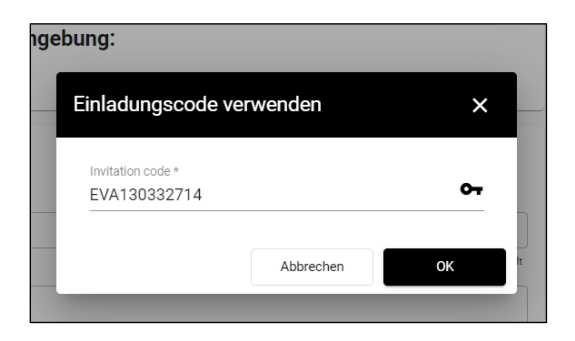

Abbildung 12 – Fenster für die Eingabe des Einladungscodes

Der Code muss nur bei der ersten Anmeldung eingegeben werden. Sobald die Verbindung zwischen Ihrem Firmenkonto und dem Verfahren hergestellt ist, muss der Code nicht erneut eingegeben werden. Wählen Sie zum Anmelden oben rechts eine der anderen Schaltflächen aus, z.B. NICHT ANGEMELDET. Es wird dann kein weiteres Fenster für die Eingabe des Einladungscodes angezeigt.

## Die nächsten Schritte nach erfolgreicher Anmeldung

Nach der ersten Anmeldung mit den neuen Nutzerkonto werden Ihnen zunächst die Allgemeinen Geschäftsbedingungen angezeigt. Aktivieren Sie nach dem Lesen der AGBs das Kontrollkästchen zur Bestätigung und klicken Sie dann auf "Akzeptieren".

| rden 📓 Defersortal - Administration                                                                                                    | Her sehen Sie die aktellen Nuburgaberlogungen für das System. Bilte bestaligune Sie diese durch anhalten der Cheshon um flücken des Buttons 'Besta<br>die Bestaligung ist eine Nuburgaher die System lieber införm (hight. Filte die Beddingungen akteinen werden Sie automatisch experiendet. Die der nichte<br>Anneldung haben die dame meurt die Möglichwiel die Nutzungsbedrigungen zu alzegtieren.                                                                                                    | tigen". Oh<br>ten |
|----------------------------------------------------------------------------------------------------|----------------------------------------------------------------------------------------------------|-------------------|
| Bur Hardings A Million                                                                                                    |                                                                                                    |                   |
| Bendenskow with a strengther of a strengther of a strengt | Program in writerian below Algements in structures below in the selection is the Below provide and the Deutsche Bahn AG Algements in structures below in the selection is the Selection is the S |                   |

Abbildung 13 - AGBs bestätigen

Wechseln Sie in die Ansicht "Bieterassistent", falls Sie sich noch in der Ansicht "Bieterportal" befinden, indem Sie oben rechts auf BIETERASSISTENT klicken.

|   |          | ★ MEINE ANGEBOTE | B MICKY MOUSE | - |
|---|----------|------------------|---------------|---|
|   |          |                  |               |   |
|   |          |                  |               |   |
| F | linweise |                  |               |   |

Nach einem Verfahren suchen Sie am besten über die Projektnummer. Stellen Sie den Filter so ein, wie in der folgenden Abbildung gezeigt: "Projekt Nr." – "Wie":

| Vergabeplattform Deutsche Bahn AG - Schulungsumgebung                                                                                                    |                   | т            | The Catering Company Mouse, Micky           |                |                                  |  |  |  |  |
|----------------------------------------------------------------------------------------------------|-------------------|--------------|---------------------------------------------|----------------|----------------------------------|--|--|--|--|
| Beenden 📓 Bieterportal - Administration                                                                                                    |                   |              | Seedback                                    | Support-Info   | Deutsch 🔲 Vollbild (ein/aus) 🛛 H |  |  |  |  |
| Ausschreibungen ihre Vorgange Ablage                                                                                                    |                   |              |                                             |                |                                  |  |  |  |  |
| Sie finden hier Bekantmachungen und Erlisdungen zu altuelen Ausschreibungen von verschiedernen Auftragebern, zu denen Sie Angebote erstellen können. Der integrierte Beterzsistert unterstützt Sie bei der Bearteitung hinss elektronischen Angebots. Klicken Sie auf das "1-Symbol" in der inten Spalle um ein newes<br>Angebot zu bearbeiten oder um die Ausschreibungsunterlagen herunzuladen. Viel Erträgt |                   |              |                                             |                |                                  |  |  |  |  |
| Projekt Nr. V We V 20TEX01643 7 🗃 🏹 1 Treffer                                                                                                    |                   |              |                                             |                |                                  |  |  |  |  |
| Ausschr. Nr. Titel                                                                                                    | Auftraggeber      | Leistungsort | Ausschreibungsart                           | Leistungsart   | Einreichungsfrist                |  |  |  |  |
| 23TEX01943 Test Belamegiatherung Test Belamegiatherung                                                                                                    | DB Netz AG (0016) | bundesweit   | Nichtoffenes Verfahren ohne<br>OT<br>[UVgO] | Dienstleistung | 08.09.2023 10:00.00              |  |  |  |  |
| 10 V Einträge 1 bis 1 von 1.                                                                                                    |                   |              |                                             |                | Seite 1 von 1 Wechseln zu: 1     |  |  |  |  |
|                                                                                                    |                   |              |                                             |                |                                  |  |  |  |  |

Abbildung 14 - Im Bieterassistenten nach einem Verfahren suchen (Registerkarte "Ausschreibungen")

Suchen Sie nach unbearbeiteten Verfahren auf der Registerkarte "Ausschreibungen" und nach Verfahren, deren Bearbeitung bereits begonnen wurde, auf der der Registerkarte "Ihre Vorgänge". Weitere Informationen zur Bearbeitung von Verfahren finden Sie auf der FAQ-Seite des Bieterportals.

## Fehlermeldung bei Verwendung des Einladungscodes

Der Einladungscode muss nur ein einziges Mal eingegeben werden. Sobald durch den Einladungscode die Verbindung zwischen dem Nutzerkonto und der Vergabe hergestellt wurde, ist kein Einladungscode mehr notwendig. Auch bei der Einladung zu weiteren Verfahren wird kein Einladungscode mehr benötigt.

Wenn Sie den Einladungscode bereits eingegeben haben und denselben Code erneut verwenden, wird eine Warnmeldung angezeigt.

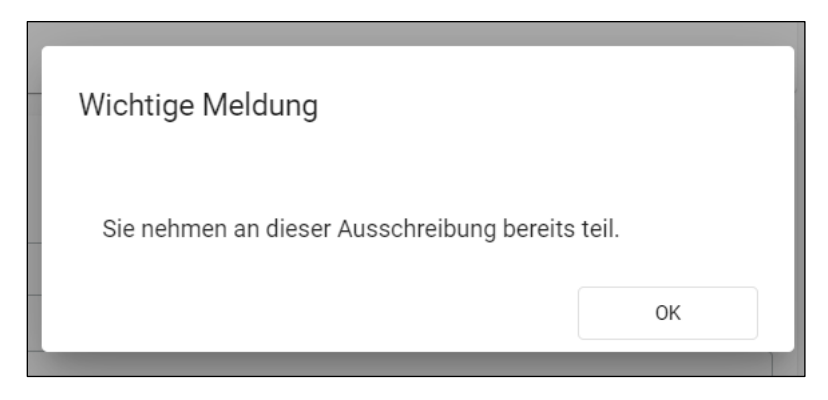

Abbildung 15 - Einladungscode bereits in Verwendung

Sie können sich ohne Einladungscode im System anmelden, um auf das Verfahren zuzugreifen. Verwenden Sie zum Anmelden den Button NICHT ANGEMELDET statt EINLADUNGSCODE. Dann wird das zusätzliche Fenster zur Eingabe des Codes nicht angezeigt.

| DB                                                                                                    |          |                           | BIETERASSISTENT                                                    |                                                                                                    |  |
|----------------------------------------------------------------------------------------------------|----------|---------------------------|--------------------------------------------------------------------|----------------------------------------------------------------------------------------------------|--|
| VERGABEN                                                                                                    | FAQ      | ZUSCHLAGSBEKANNTMACHUNGEN | VORINFORMATIONEN                                                   |                                                                                                    |  |
| Aktuell<br>Bitte beachten Sie unsere Informationen zur Zusammenführung der DB Netz AG und DB Station&Service AG zu<br>einer gemeinwohlorientierten Infrastrukturgesellschaft, der InfraGO AG: <u>Link</u> . |          |                           |                                                                    | Hinweise<br>Erläuterungen zur Bedienung der<br>Anwendung finden Sie im                                 |  |
| Öffentliche                                                                                                    | Verfahre | en                        | Infobereich unter FAQ, Support-<br>Informationen finden Sie unten. |                                                                                                    |  |
| 326 Verfahren g                                                                                                    | efunden  |                           |                                                                    | Herzlich Willkommen auf dem                                                                            |  |
| Suchfilter 🗸                                                                                                    | Suche in | allen Projekten           | Publikationsdatum: neu bis alt                                     | Bieterportal der Deutschen Bahn<br>AG                                                                  |  |
| 045517007                                                                                                    | 0.0:     |                           |                                                                    | Auf dieser Seite finden Sie eine Übersicht aller<br>aktuellen Veraaben der Deutschen Bahn AG. Über den |  |

Abbildung 16 - Anmeldung über "NICHT ANGEMELDET"

Sollte eine andere Fehlermeldung angezeigt werden, wenden Sie sich bitte an den Support. Die Kontaktdaten sind auf der Bieterportal-Seite angegeben.